## Online Examination Fee Payment Options (Steps to be followed) :

**Step-1**: Click on the Fee Payment link provided on University Website. You will be redirected to Eazypay Page.

Step- 2: Type "Dhanamanjuri University" in the cell "Enter Institution Name".

| × + | <i>A</i>                                                                                                    |                                                |
|-----|----------------------------------------------------------------------------------------------------|------------------------------------------------|
|     | <b>FICICI</b> Bank                                                                                                    | Home   About Us   FAQs   Contact Us            |
|     | eazypay >                                                                                                    |                                                |
|     | Search, View & Pay         Pay bills and invoices from any bank account or any card         ezypay lets you pay your bills conveniently, be it your education, housing society maintenance or any other bills. You can pay your bills using Cash Deposit, Cheque Deposit, RTGS, NEFT, Net Banking or Cards.         Make Payment       Transaction Status         Mercheart Login         Search By:       Institution Name         Order Mobile Number         Enter name of the Institution you wish to pay.         DHANAMANJURI UNIVER         DHANAMANJURI UNIVERSITY | Paying bills is as easy<br>as making my coffee |
|     | View By Category Registration                                                                                                    |                                                |
|     | Why eazypay                                                                                                    | •                                              |
|     | Simple Steps                                                                                                    | •                                              |
|     | How to search your bill                                                                                                    | ▼                                              |
|     | How to pay via Cash and Cheque                                                                                                    | <b>•</b>                                       |

**Step-3**: Enter your details, Registered Mobile number and Captcha code, then enter OTP received on your Registered Mobile number.

|                                 |                                                               | Home   About Us   FAQS   Contact Us                                           |
|---------------------------------|---------------------------------------------------------------|-------------------------------------------------------------------------------|
| azypay > Make Payments > Se     | arch by Institution Name > View Bills                         | Search, View & Pay<br>Pay bills and invoices from any bank account or any car |
|                                 |                                                               | 0_0_0                                                                         |
|                                 |                                                               | SEARCH VIEW PAY                                                               |
| Your Search :                   | DHANAMANJURI UNIVERSITY                                       |                                                                               |
| Mobile Number                   | +91                                                           |                                                                               |
|                                 |                                                               |                                                                               |
| Amount Inr                      |                                                               |                                                                               |
| Name Of Student                 | Amber Th                                                      |                                                                               |
| Date Of Payment                 | 07-07-2024                                                    |                                                                               |
|                                 | PSo Dogular                                                   |                                                                               |
| Subject Or Stream<br>Or College | DSC Regular                                                   |                                                                               |
| Selected College                | GP Womens College                                             |                                                                               |
|                                 |                                                               |                                                                               |
| Captcha                         | j39bxi                                                        |                                                                               |
|                                 | Show Details                                                  |                                                                               |
| We have sent you                | a six digit One Time Password (OTP) please enter OTP t        | o validate the registered mobile number                                       |
| or email. You will I            | e able to view the bill only if this mobile number or email e | entered is registered with your biller. Click                                 |
| here to regenerate              |                                                               |                                                                               |
| ОТР                             | 192793 Submit                                                 |                                                                               |

|                                                  |                           | Soarch View & Ba                                    |  |  |  |
|--------------------------------------------------|---------------------------|-----------------------------------------------------|--|--|--|
| azypay > Make Payments > Search by Institution N | ame > View Bills          | Pay bills and invoices from any bank account or any |  |  |  |
| Your Search : DHANAMAN                           | JURI UNIVERSITY           | 1 2 3<br>SEARCH VIEW PAY                            |  |  |  |
| DHANAMANJURI UNIVE                               | ERSITY                    |                                                     |  |  |  |
| Details                                          |                           |                                                     |  |  |  |
| Mobile Number                                    |                           |                                                     |  |  |  |
| Amount Inr                                       |                           |                                                     |  |  |  |
| Name Of Student                                  | Amber Th                  |                                                     |  |  |  |
| Date Of Payment                                  | 07-07-2024<br>RSo Dogular |                                                     |  |  |  |
| Selected College                                 | GP Womens College         |                                                     |  |  |  |
| Bill Amount (Rs.)                                |                           |                                                     |  |  |  |

**Step-4**: Select the Amount and Confirm the terms and Conditions then Click on Pay Now

**Step-5**: Select payment method (Credit/Debit Card, Net banking or UPI) Complete the Payment through preferred payment method.

| ypay > Make Payments > Search b | v Institution Name > View Bills                                                                  | Search, View & Pa<br>Pay bils and invoices from any bank account or any                                                                                                    |
|---------------------------------|--------------------------------------------------------------------------------------------------|----------------------------------------------------------------------------------------------------|
| Select Paymer                   | t Mode                                                                                           | SEARCH VIEW PAY                                                                                                    |
| Cash                            |                                                                                                  |                                                                                                    |
| Casir                           | Transaction ID                                                                                   | 240707189188867                                                                                                    |
| Cheque / DD                     | Merchant Name                                                                                    | DHANAMANJURI UNIVERSITY                                                                                                    |
| RTGS / NEFT                     | Amount                                                                                           | Rs                                                                                                    |
| Net Banking                     | Convenience Fee                                                                                  | Rs. 0.00                                                                                                    |
| Het Building                    | GST                                                                                              | Rs. 0.00                                                                                                    |
| Debit Card                      | Total Bill Amount                                                                                | Rs. 10                                                                                                    |
| Credit Card                     |                                                                                                  |                                                                                                    |
| UPI                             | ○ UPI/VPA ●                                                                                      | QR Code                                                                                                    |
|                                 | Proceed Now                                                                                      | Back                                                                                                    |
|                                 | For transaction st<br>1. Send SMS M<br>2. Log in to http<br>transaction IE<br>Important points t | atus, please follow any one of the below processes:<br>IRILI TEST to <5676766> from your registered mobile number<br>//eazyga/ciclibank.com and select the 'Transaction Status' tab and input your<br>- to know the status.<br>o notle: |
|                                 | a. If the transact<br>generate it as<br>b. If the transact                                       | ion status is 'Success' /'Paid', then please share the Paid Receipt. You can<br>per point number 2 mentioned above and share it with your Merchant<br>ion status is 'Initiated' then please check the status again by EOD next day.     |

**Picici** Bank

#### Search, View & Pay

| A                                                                                                    |                                     |                            |                      |   |
|----------------------------------------------------------------------------------------------------|-------------------------------------|----------------------------|----------------------|---|
| ICICI Bank                                                                                                    |                                     |                            |                      |   |
| e-Receipt                                                                                                    |                                     |                            |                      |   |
| DIANAMANJORI ON                                                                                                    | IVERSITI                            |                            |                      |   |
| Transaction ID                                                                                                    | :2407071                            | 89188867                   | Date :07/07/2024     |   |
| Thank you                                                                                                    | Your paymon                         | towards DHANAM/            |                      |   |
| UNIVERSIT                                                                                                    | Y amounting t                       | o Rs. Co was succ          | essful through UP    | 1 |
| paymode.                                                                                                    |                                     |                            |                      |   |
|                                                                                                    |                                     |                            |                      |   |
| Payment Details                                                                                                    |                                     | Payer Details              |                      |   |
| Amount Inr                                                                                                    |                                     | Mobile Number              |                      |   |
| Convenience<br>Fee                                                                                                    | 0.00                                | Name Of<br>Student         | Amber Th             |   |
| GST                                                                                                    | 0.00                                | Date Of                    | 07-07-2024           |   |
| Total Bill                                                                                                    | •00                                 | Payment                    |                      |   |
| Amount                                                                                                    |                                     | Subject Or<br>Stream Or    | BSC Regular          |   |
|                                                                                                    |                                     | College                    |                      |   |
|                                                                                                    |                                     | Selected<br>College        | GP Womens<br>College |   |
|                                                                                                    |                                     |                            |                      |   |
| Important notification (Paye                                                                                                    | r):                                 |                            |                      |   |
| a. For any refund / claim,<br>can share the attached                                                                                                    | please contact yo<br>I paid receipt | ur Merchant / Institute or | ly for which you     |   |
| b. For re-downloading the<br>below steps:                                                                                                    | e paid receipt in fu                | iture (upto 1 year), reque | at you to follow the |   |
| i. Log in to https:/<br>ii. Click on the Tra                                                                                                    | //eazypay.iciciban                  | c.com                      |                      |   |
| iii. Input the Eazyp                                                                                                    | ay transaction ID                   | 240707189188867.           |                      |   |
| v. Enter the OTP r                                                                                                    | eceipt and click or                 | n 'Submit'.                |                      |   |
|                                                                                                    |                                     |                            |                      |   |
| Contact Us                                                                                                    |                                     |                            |                      |   |
| ibcmsdesk@icicibank.com                                                                                                    |                                     |                            |                      |   |
| Send tr Email SMS                                                                                                    |                                     |                            |                      |   |
|                                                                                                    |                                     |                            |                      |   |
| and the second second sec |                                     |                            |                      |   |

Step-6: Upon successful payment, print the eazypay e-receipt and download the same.

### How to Download Receipt/Verify Payment :

- Step- 1: Go to eazypay.icicibank.com
- Step- 2: Click on Transaction Status

| PICICI Bank                                                                                                    | Home   About Us   FAQs   Contact Us            |
|----------------------------------------------------------------------------------------------------|------------------------------------------------|
| eazypay >                                                                                                    |                                                |
| Search, View & Pay<br>Pay bils and invoices from any bank account or any card<br>eazypay lets you pay your bills conveniently, be it your education, housing<br>society maintenance or any other bills. You can pay your bills using Cash<br>Deposit, Cheque Deposit, RTGS, NEFT, Net Banking or Cards.<br>Make Payment Transaction Status Merchant Login | Paying bills is as easy<br>as making my coffee |
| Eazypay Transaction Id                                                                                                    |                                                |
| View By Category Registrati                                                                                                    | on                                             |
| Why eazypay                                                                                                    | •                                              |
| Simple Steps                                                                                                    | •                                              |
| How to search your bill                                                                                                    | •                                              |
| How to pay via Cash and Cheque                                                                                                    | •                                              |

### Step- 3: Click on "Easypay Transaction Id"

Step- 4: Enter "Easypay Transaction Id", along with the number where the OTP is to be received

| <b>Øicici B</b> ank                                                                                                    | Home   About Us   FAQs   Contact Us         |
|----------------------------------------------------------------------------------------------------|---------------------------------------------|
| eazypay >                                                                                                    |                                             |
| Scarch, View & Pays   Jubils and invoices from any bank account or any card   expays lets you pay your bills conveniently, be it your education, housing society maintenance or any other bills. You can pay your bills using Cash Deposit, Cheque Deposit, RTGS, NEFT, Net Banking or Cards.   Make Payment Tansaction Status   @ eazypay Transaction II | Paying bills is as easy as making my coffee |
| View By Category Registration                                                                                                    | n                                           |
| Why eazypay                                                                                                    | •                                           |
| Simple Steps                                                                                                    | •                                           |
| How to search your bill                                                                                                    | •                                           |
| How to pay via Cash and Cheque                                                                                                    | ▼                                           |

| <b>Øicici</b> Bank                                                                                                    | Home   About Us   FAQs   Contact Us            |  |
|----------------------------------------------------------------------------------------------------|------------------------------------------------|--|
| eazypay >                                                                                                    |                                                |  |
| Search, View & Pay<br>Pay bills and invoices from any bank account or any card<br>eazypay lets you pay your bills conveniently, be it your education, housing<br>society maintenance or any other bills 'You can pay your bills using Cash<br>Deposit, Cheque Deposit, RTGS, NEFT, Net Banking or Cards. | Paying bills is as easy<br>as making my coffee |  |
| Make Payment Transaction Status Merchant Login  © Eazypay Transaction Id   C Registered / Payer Mobile No                                                                                                    |                                                |  |
| Netbanking tur Reference Virtual account no. (For Ni Enter Detail : 2402073 Note: If your Mobile Number is not registered Mobile Nu Note: If your Mobile Number is not registered with the biller, please try again after Number OK                                                                      | mber.<br>er registering.                       |  |
| View By Category Registration                                                                                                    | ~                                              |  |
| Why eazypay                                                                                                    | •                                              |  |
| Simple Steps                                                                                                    | *                                              |  |
| How to search your bill                                                                                                    | *                                              |  |
| How to pay via Cash and Cheque                                                                                                    | •                                              |  |

Step- 5: Enter **OTP** and Click on Submit

| <b>Øicici Bank</b>                                                                                                    | Home   About Us   FAQs   Contact Us            |
|----------------------------------------------------------------------------------------------------|------------------------------------------------|
| eazypay >                                                                                                    |                                                |
| Search, View & Pay   Ary bils and invoices from any bank account or any card   cazy pay lets you pay your bills conveniently, be it your education, housing   society maintenance or any other bills. You can pay your bills using Cash   popsit, Cheque Deposit, RTGS, NEFT, Net Banking or Cards.   Make Payment Transaction Status Merchant Login <ul> <li>@ Eazy pay Transaction Id</li> <li>@ Registered / Payer Mobile No</li> <li>@ Netbanking txn Reference No</li> <li>@ UPI Requestor Reference No (RRN)</li> <li>@ Virtual account no. (For NEFT &amp; RTGS txns only)</li> </ul> Mobile <ul> <li># 191</li> <li>@ Correr</li> <li>@ Bazsei</li> <li>@ Dupmit</li> <li>@ Dupmit</li> <li>@ Dup</li></ul> | Paying bills is as easy<br>as making my coffee |
| View By Category Registration                                                                                                    |                                                |
| Why eazypay                                                                                                    | •                                              |
| Simple Steps                                                                                                    | •                                              |
| How to search your bill                                                                                                    | •                                              |
| How to pay via Cash and Cheque                                                                                                    | •                                              |

# Step- 6: Download the Fee Receipt by clicking on "Paid"

| Seal<br>Pay bills a<br>eazypay lets<br>society main<br>Deposit, Che | you pay your bill<br>tenance or any o | from any<br>s convenier<br>ther bills. Yo<br>GS, NEFT, 1 | bank acc<br>bank acc<br>htty, be it yo<br>nu can pay f<br>Net Banking | Count or<br>ur educatio<br>your bills us<br>g or Cards. | any card<br>n, housing<br>sing Cash     |                                          |                              |                              | Paying I<br>as mak | bills is a<br>ing my | ns eas<br>coffee |                     |
|---------------------------------------------------------------------|---------------------------------------|----------------------------------------------------------|-----------------------------------------------------------------------|---------------------------------------------------------|-----------------------------------------|------------------------------------------|------------------------------|------------------------------|--------------------|----------------------|------------------|---------------------|
| Make P                                                              | ayment                                |                                                          |                                                                       | IS                                                      | Merchant                                | Login                                    |                              | 1                            |                    |                      |                  |                     |
| B Eazypay T                                                         | ransaction Id                         | OReg                                                     | istered / Pa                                                          | yer Mobile                                              | No                                      |                                          |                              |                              | Des la             |                      |                  |                     |
| Transaction State                                                   | us of your bills ( La                 | ast 45 days )                                            |                                                                       |                                                         |                                         |                                          |                              |                              |                    |                      |                  | X                   |
| Eazypay<br>Transaction Id                                           | Merchant Name                         | Transaction<br>Date                                      | Transaction<br>Amount                                                 | Transaction<br>Status                                   | Payer<br>Registered<br>Mobile<br>Number | Interface /<br>Payment<br>Option<br>Name | Virtual<br>account<br>number | Third party txn<br>id/ref no | Settlemen<br>Date  | t Refund<br>Date     | Refund<br>ARN    | Download<br>Challan |
| 240707189188867                                                     | DHANAMANJURI<br>UNIVERSITY            | 07 Jul<br>2024<br>01:16                                  | •                                                                     | Paid                                                    |                                         | UPI_ICICI                                | NA                           | 455519179764                 | NA                 | NA                   | NA               | Paid                |
|                                                                     |                                       |                                                          |                                                                       |                                                         |                                         |                                          |                              | 17                           | 1                  | -                    | 2h               | 10/2                |
| liew By Cate                                                        | gory                                  | _                                                        | _                                                                     | _                                                       | 1                                       | Registra                                 | tion                         | -                            | -                  |                      | 1911             |                     |
| Why eazypa                                                          | iy                                    |                                                          |                                                                       |                                                         |                                         |                                          |                              |                              |                    |                      |                  | <b>•</b>            |
|                                                                     |                                       |                                                          |                                                                       |                                                         |                                         |                                          |                              |                              |                    |                      |                  | -                   |
| How to sear                                                         | ch your bill                          |                                                          |                                                                       |                                                         |                                         |                                          |                              |                              |                    |                      |                  | -                   |
| How to pay                                                          | via Cash and                          | Cheque                                                   |                                                                       |                                                         |                                         |                                          |                              |                              |                    |                      |                  | -                   |

| <b>~</b>                        | Thank you Yo<br>owardsDHA<br>UNIVERSI | ur payment through VPA          | e invoice         |
|---------------------------------|---------------------------------------|---------------------------------|-------------------|
| Payment                         | Details                               | Payer Det                       | ails              |
| Amount Inr                      |                                       | Mobile Number                   |                   |
| ictStCess                       | 0                                     | Name Of Student                 | Amber Th          |
| Late Fee                        | 0                                     | Date Of Payment                 | 07-07-2024        |
| Early Fee                       | 0                                     | Subject Or Stream Or<br>College | BSc Regular       |
| Convenience ree                 | 0.00                                  | Selected College                | GP Womens College |
| 631                             | U                                     | Upivpa                          | 0                 |
| ntact Us<br>msdesk@icicibank.co | om                                    | L                               | J <b>7</b>  }     |